#### ENREGISTREMENT MANUEL DE L'HEURE

Si vous relevez le défi Gommer en enregistrant manuellement votre temps, la crédibilité de votre temps ne peut pas être vérifiée. Dans ce cas, nous nous réservons le droit de demander une preuve en cas d'affluence. Vous commencez votre chronométrage au panneau "Début du défi" et l'arrêtez au panneau "Fin du défi". Après la course, vous enregistrez votre temps manuellement dans votre compte Gommer Challenge. Vous pouvez lire ici comment cela fonctionne:

#### 1. REGISTER

- Vous êtes nouveau sur le Gommer Challenge ? S'inscrire hier.
- Vous avez déjà relevé le défi Gommer ? Prenez contact avec nous hier.

## 2. SAISIE DU TEMPS ET DES DONNÉES

| Übersicht                                                                                                    | Neue                        | Zeit erfassen                             | Meine Teilnahmen                                 | Passwort ändern | Abmelder   | n          |             |                 |
|----------------------------------------------------------------------------------------------------|-----------------------------|-------------------------------------------|--------------------------------------------------|-----------------|------------|------------|-------------|-----------------|
| Neue Zeit manuell erfassen         Zurzeit sind mehrere Standorte geöffnet. Bitte wähle zuerste den Standort aus.         Standort       FIS Loipe |                             |                                           |                                                  |                 |            |            |             |                 |
|                                                                                                    |                             |                                           |                                                  |                 |            |            |             | ✓ Aktualisieren |
| Übersicht                                                                                                    | - Sou<br>sur "<br>Neue Zeit | us "Saisir n<br>Enregistre<br>erfassen Me | nanuellement la<br>er".<br>ine Teilnahmen Passwo | nouvelle heure  | ", sélecti | ionnez l'e | mplaceme    | nt et cliquez   |
| Neue Zeit manuell erfassen                                                                                                    |                             |                                           |                                                  |                 |            |            |             |                 |
| E                                                                                                    | tappe*                      | Etappe 3   FIS-                           | Loipe ~                                          | Startzeit*      | 17         | 36         | 38          |                 |
| Ak                                                                                                    | tivität*                    | Langlauf Klass                            | isch ~                                           | Endzeit*        | 17         | 54         | 12          |                 |
| C                                                                                                    | Datum*                      | 28.01.2022                                |                                                  |                 |            |            |             |                 |
|                                                                                                    |                             |                                           |                                                  |                 |            |            | ✓ Speichern |                 |
|                                                                                                    |                             |                                           |                                                  |                 |            |            |             |                 |

- Daten erfassen
- Cliquez sur "Enregistrer".

## 3. CHECK DATA

| Übersicht | Neue Zeit erfasser | n Meine Teilnahmen                                            | Passwort ändern | Abmelden          |      |                               |
|-----------|--------------------|---------------------------------------------------------------|-----------------|-------------------|------|-------------------------------|
| Neue 7    | La<br>La           | ufdaten erstellen                                             |                 |                   | ×    |                               |
| NCUC Z    | Bit                | <b>tte bestätige die Angabe</b><br>appe: Etappe 3   FIS-Loipe |                 |                   |      |                               |
|           | Etappe* E Sp<br>Da | ortart: Langlauf Klassisch<br>itum: 28.01.2022                |                 |                   | 36   | 38                            |
|           | Aktivität*         | dzeit: 17:54:12<br>laufene Zeit: 00:17:34                     |                 |                   | 54   | 12                            |
|           | Datum*             |                                                               |                 |                   |      |                               |
|           |                    |                                                               |                 | Schliessen Speich | hern | <ul> <li>Speichern</li> </ul> |
|           |                    |                                                               |                 |                   |      |                               |

- Vérifier les données
- Cliquer sur "Enregistrer

# 4.CONFIRMATION

| Übersicht  | Neue Zeit erfassen                   | Meine Teilnahmen | Passwort ändern | Abmelden |  |  |  |
|------------|--------------------------------------|------------------|-----------------|----------|--|--|--|
| Laufzeit v | Laufzeit wurde erfolgreich erstellt. |                  |                 |          |  |  |  |
|            |                                      |                  |                 |          |  |  |  |

- Une confirmation s'affiche.

- Si tu as indiqué dans ton profil "Je souhaite être informé(e) de mes dernières durées", tu recevras un e-mail.